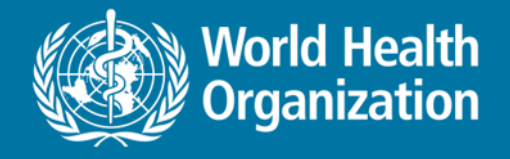

## National Health Workforce Accounts Data Platform – part 1

WORKSHOP ON INFORMATION SYSTEMS ON HUMAN RESOURCES FOR HEALTH (HRH), 15-17 October 2018

Health Workforce Department, WHO, Geneva

#### **NHWA training - Where are we?**

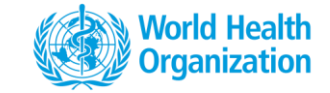

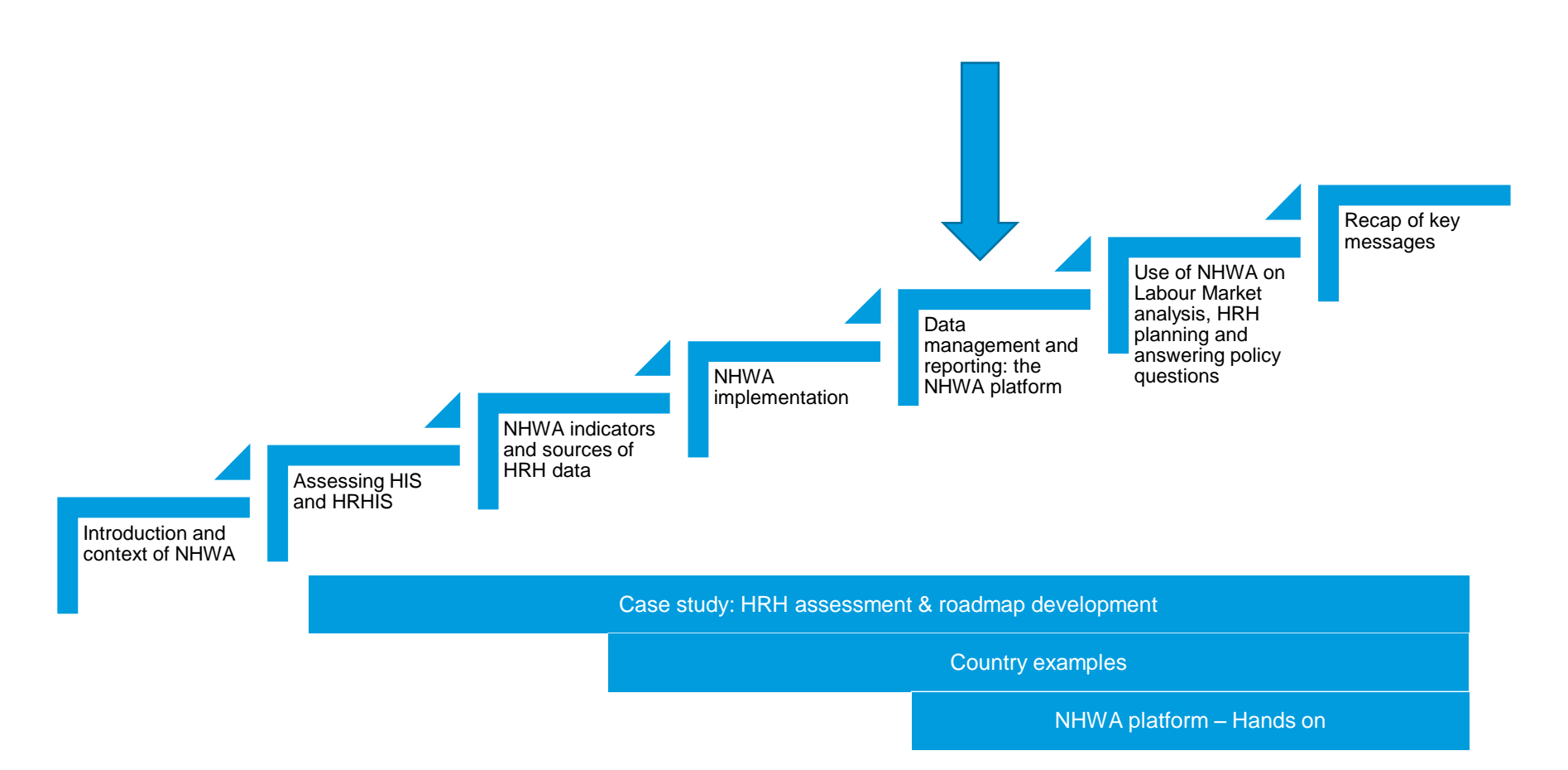

### Why the need for a platform?

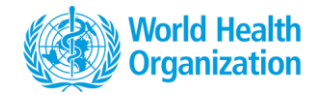

NHWA data platform enables users to record, analyse and visualize information and evidence on health workforce.

The data platform is developed bearing in mind a country perspective

- To have a national level system to systematically record time trend data in a structured manner
- To provide a common place for multi-stakeholder data exchange without disrupting existing stakeholder databases.
- Where all national level stakeholders can view data and visualise data graphics of the recorded national level

#### **NHWA data platform for countries**

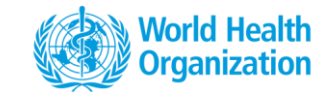

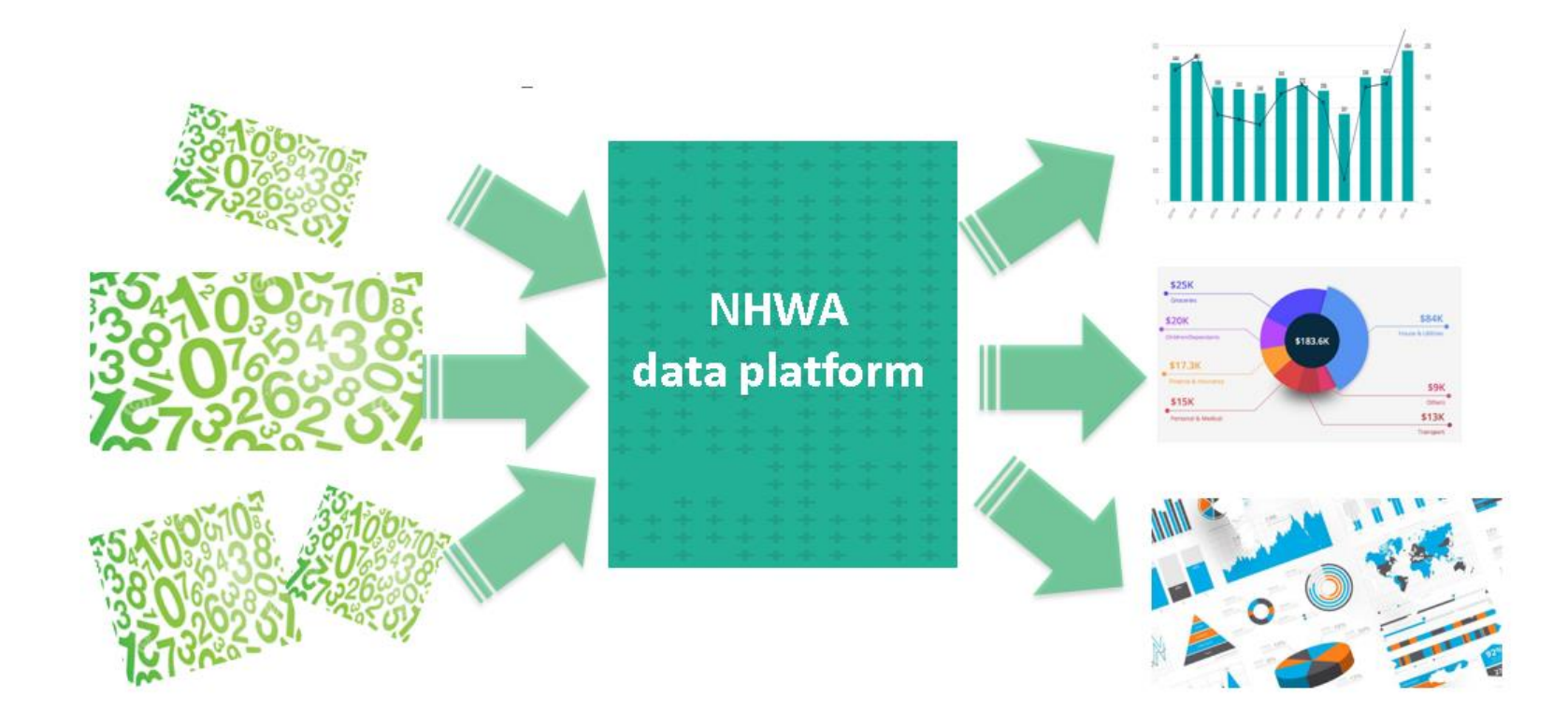

### **Overview of the platform architecture**

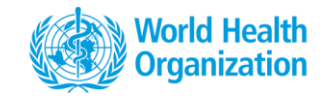

- NHWA data platform is developed on a DHIS2 instance, hosted in WHO.
- Following all the WHO security clearance and data sharing policies.
- The server is co-shared with other departments.
- 4 instances dev, training preprod, prod
- All exercises we do will be on the dev server

### What can you do in the platform?

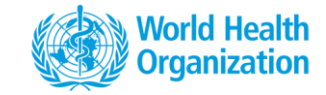

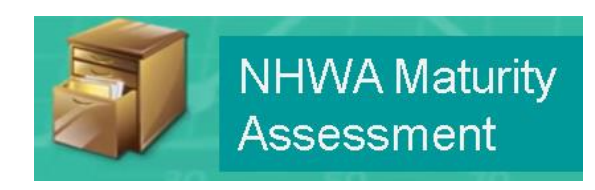

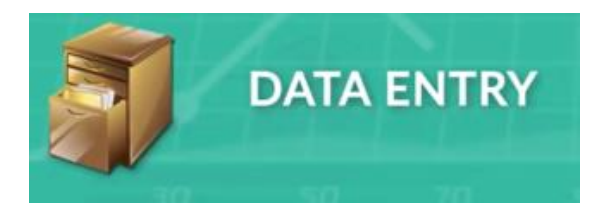

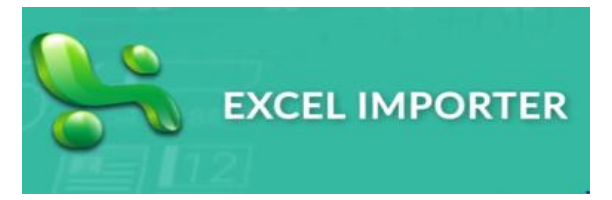

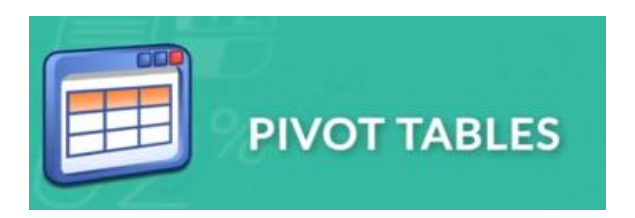

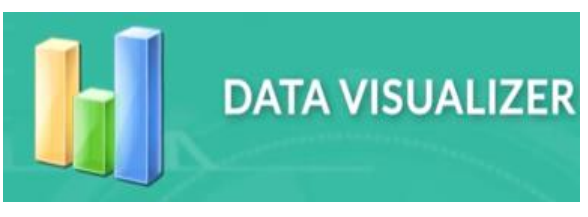

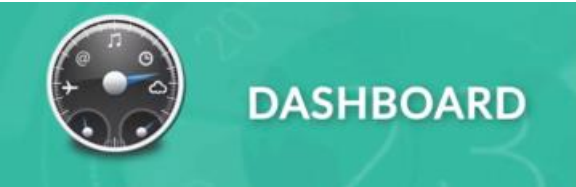

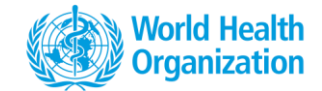

# WHO DOES WHAT ? ROLES AND DATA MANAGEMENT

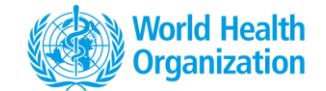

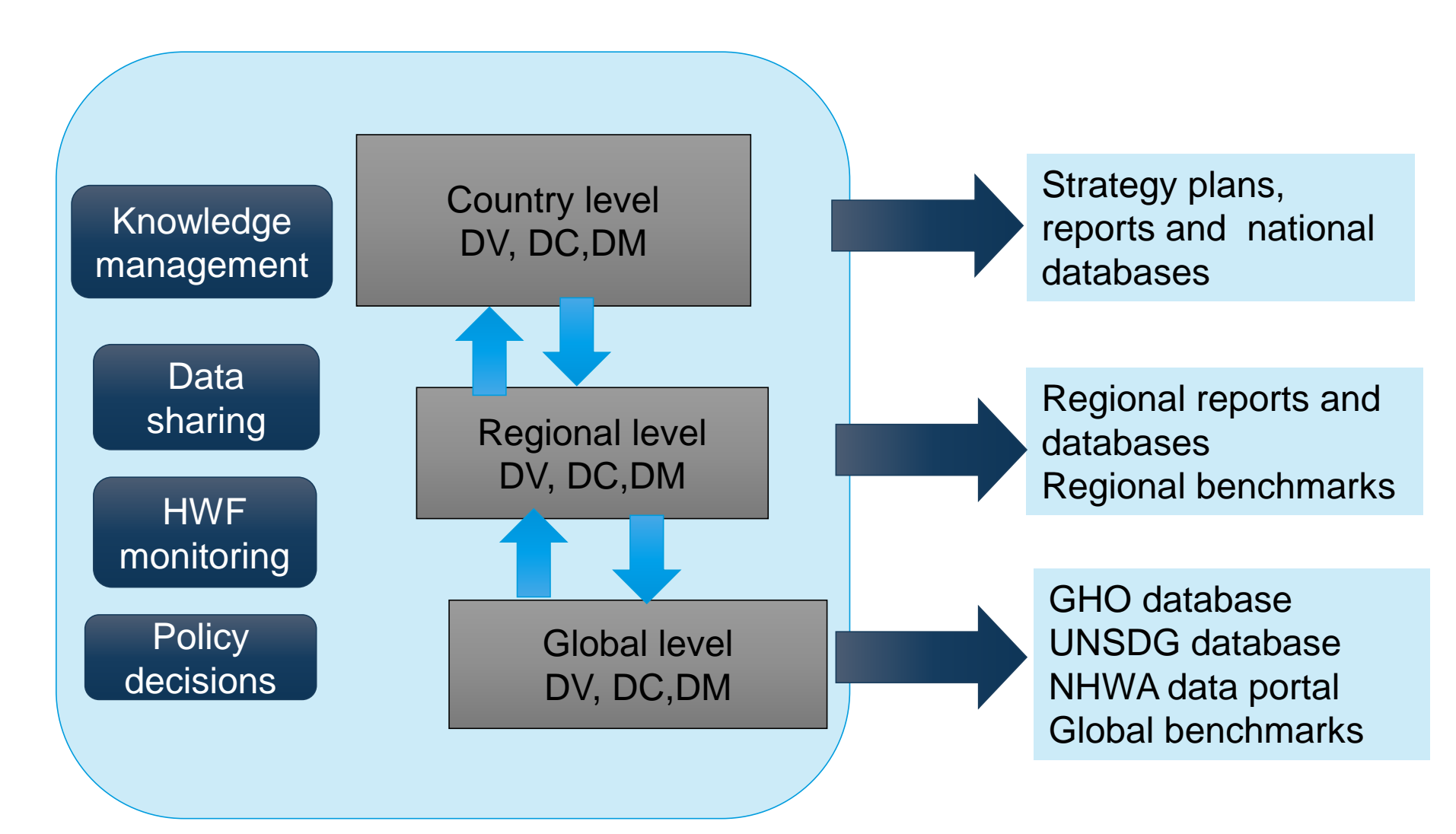

#### **Users and user access**

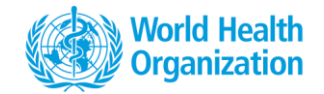

- Access to the NHWA data platform is possible through individual password protected user accounts
- Each account is assigned a role and geographic location (country/region)
- Multiple users from the same country can access the system
- Main 2 categories of users
  - Those who are responsible to enter and maintain the numbers
  - Those who have access to view charts/graphics and download data

#### Who can? What they can?

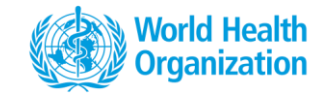

|                                                                 | Data<br>viewer | Data<br>clerk | Data<br>manager |
|-----------------------------------------------------------------|----------------|---------------|-----------------|
| View data entered in the platform in pivot tables               | $\checkmark$   | $\checkmark$  | $\checkmark$    |
| Create charts and dashboards using the data visualization tools | $\checkmark$   | $\checkmark$  | $\checkmark$    |
| Enter new data in the platform                                  |                | $\checkmark$  | $\checkmark$    |
| Edit entered/existing data in the platform                      |                | $\checkmark$  | $\checkmark$    |
| Approve entered data in the platform                            |                |               | $\checkmark$    |

For this week, we will all be using Data Manager profiles

### **Data management responsibilities**

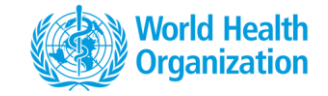

Data clerk

- Enter and maintain data in the system in a periodic fashion
- Conduct basic data checks on data collection and data entry
- Complete/submit the data
- Maintain audit trail and comments
- Create and update the relevant visualizations based on the team requests

Data Manager

- In addition to all of the above.
- Responsible to validate and approve the data submitted

### Data as a global public good

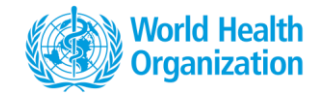

Data as a public good

- Increased collaboration with various stakeholders at national level
- Data used for monitoring trends, analysis and development of national policies

Selected indicators will then be published

- Global Health Observatory, World Health Statistics report, NHWA web portal hosted by WHO
- UN SDG database hosted by the United Nations Statistics Division, United Nations Department of Economic and Social Affairs

Multi- stake holders engagement and data sharing and data visualisation

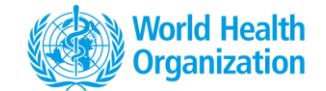

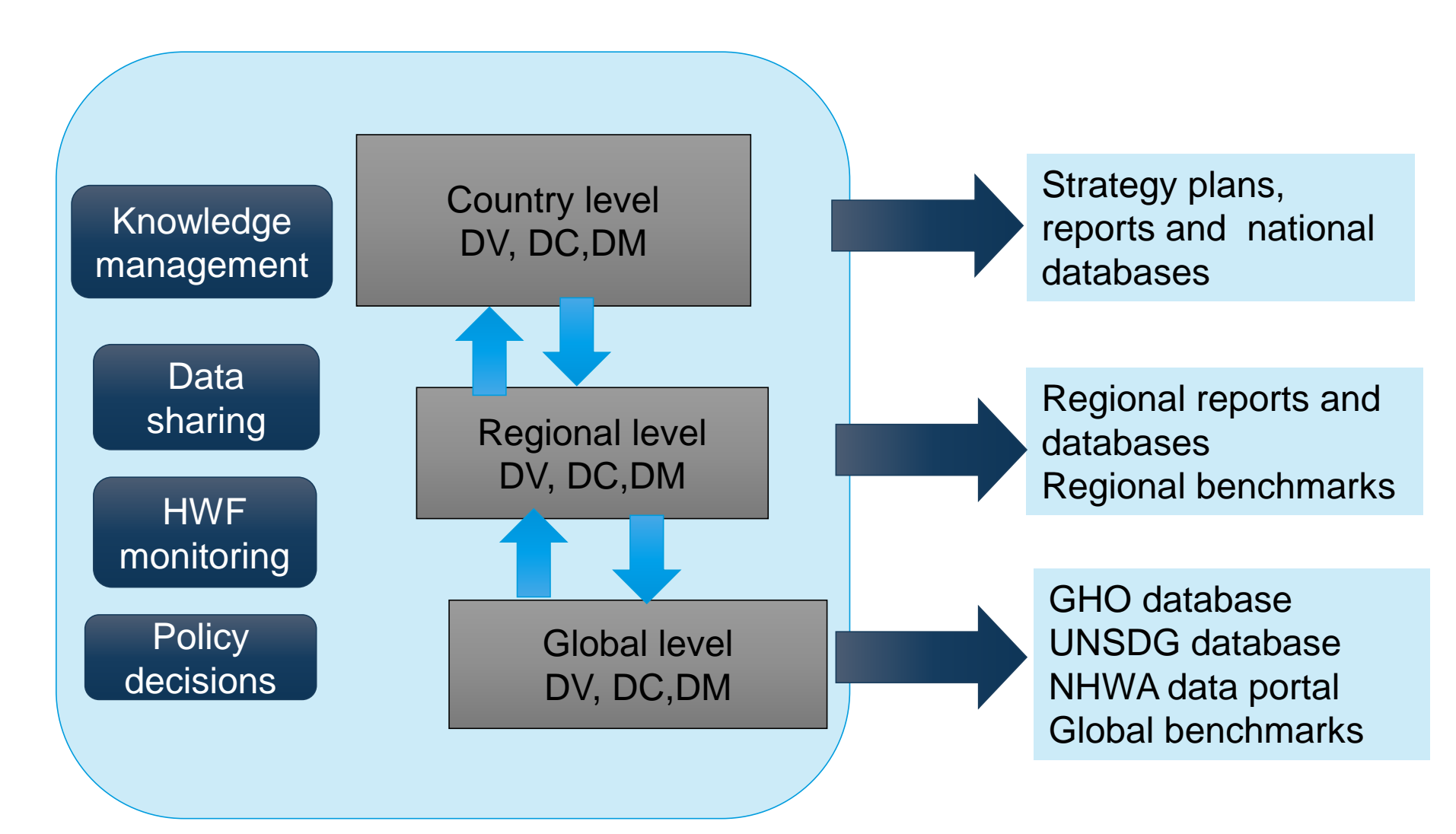

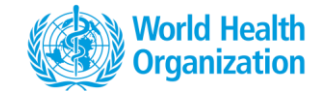

## INTRODUCTION TO THE NHWA DATA PLATFORM

# Login page

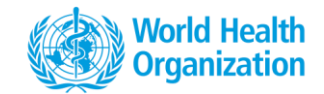

#### http://who-dev.essi.upc.edu:8081

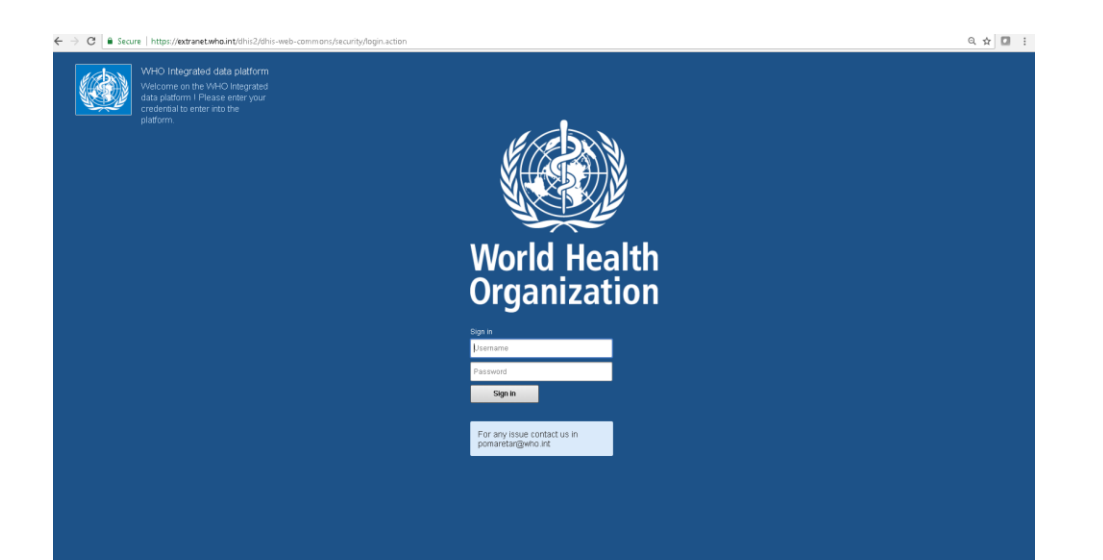

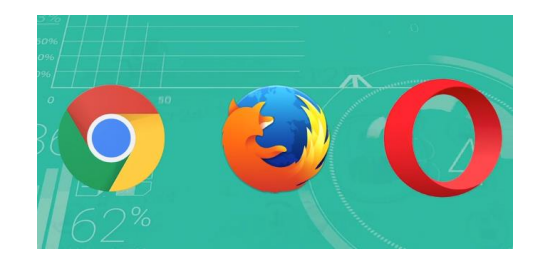

### Access to functions/apps

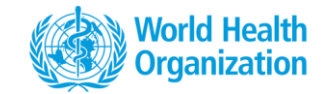

Functions are referred to as 'Apps' in the system

Available from the Landing page, also from any other page

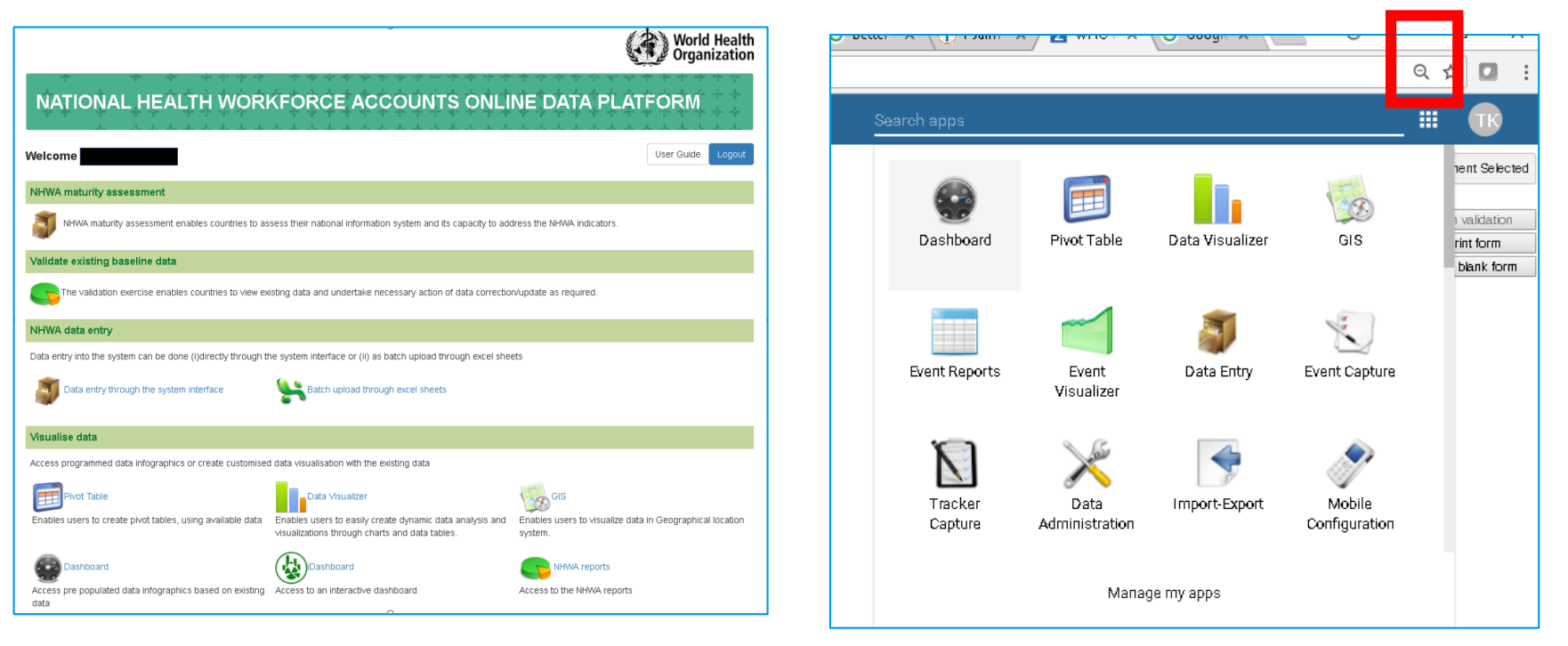

### What can you do in the platform?

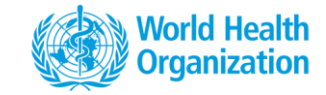

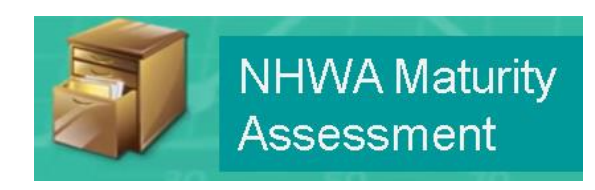

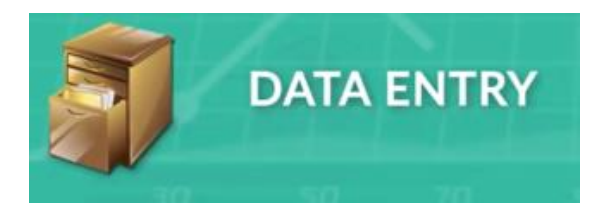

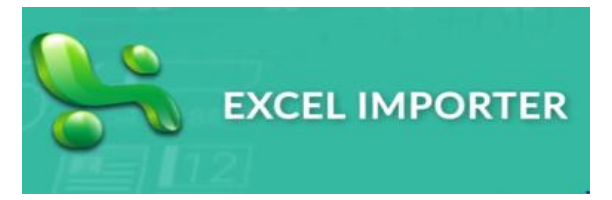

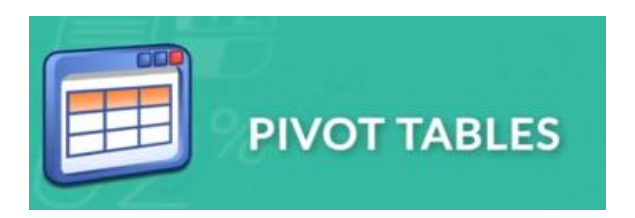

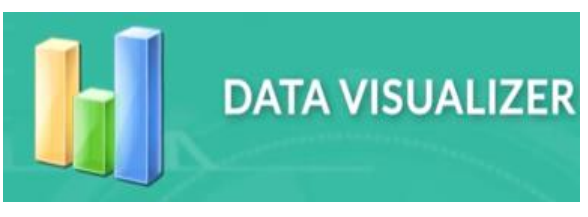

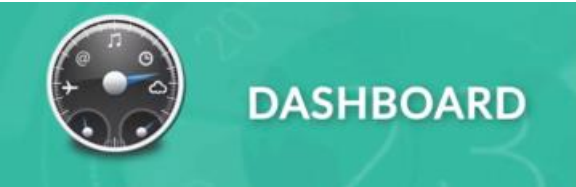

#### **NHWA maturity assessment**

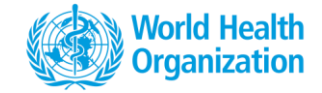

|                                                                                                    | ~                                                                                                    | World Heal                                                         |  |  |  |  |  |  |  |  |
|----------------------------------------------------------------------------------------------------|----------------------------------------------------------------------------------------------------|--------------------------------------------------------------------|--|--|--|--|--|--|--|--|
| NATIONAL HEALTH WORI                                                                                                    | KFORCE ACCOUNTS ONLI                                                                                    | NE DATA PLATFORM                                                   |  |  |  |  |  |  |  |  |
| Alcome                                                                                                    |                                                                                                    | User Guide Logo                                                    |  |  |  |  |  |  |  |  |
| NHWA maturity assessment                                                                                                    |                                                                                                    |                                                                    |  |  |  |  |  |  |  |  |
| NHWA maturity assessment enables countries to as                                                                                      | sess their national information system and its capacity to add                                          | iress the NHWA indicators.                                         |  |  |  |  |  |  |  |  |
| Validate existing baseline data                                                                                                    |                                                                                                    |                                                                    |  |  |  |  |  |  |  |  |
| The validation exercise enables countries to view existing data and undertake necessary action of data correction/update as required. |                                                                                                    |                                                                    |  |  |  |  |  |  |  |  |
| NHWA data entry                                                                                                    |                                                                                                    |                                                                    |  |  |  |  |  |  |  |  |
| Data entry into the system can be done (i)directly through the                                                                        | he system interface or (ii) as batch upload through excel she                                           | ets                                                                |  |  |  |  |  |  |  |  |
| Data entry through the system interface                                                                                               | Batch upload through excel sheets                                                                       |                                                                    |  |  |  |  |  |  |  |  |
| Visualise data                                                                                                    |                                                                                                    |                                                                    |  |  |  |  |  |  |  |  |
| Access programmed data infographics or create customised                                                                              | d data visualisation with the existing data                                                             |                                                                    |  |  |  |  |  |  |  |  |
| Pivot Table                                                                                                    | Data Visualizer                                                                                         | GIS                                                                |  |  |  |  |  |  |  |  |
| Enables users to create pivot tables, using available data                                                                            | Enables users to easily create dynamic data analysis and visualizations through charts and data tables. | Enables users to visualize data in Geographical locatio<br>system. |  |  |  |  |  |  |  |  |
| Dashboard                                                                                                    | Dashboard                                                                                               | NHWA reports                                                       |  |  |  |  |  |  |  |  |
| Access pre populated data infographics based on existing<br>data                                                                      | Access to an interactive dashboard                                                                      | Access to the NHWA reports                                         |  |  |  |  |  |  |  |  |

#### **NHWA maturity assessment**

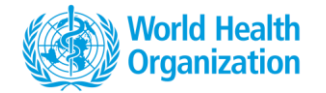

The NHWA maturity assessment feature enables countries to assess the capacity of their information system to generate NHWA indicators

| Organisation Unit           | France            |       |                  |      |           |
|-----------------------------|-------------------|-------|------------------|------|-----------|
| Data Set                    | NHWA Matur        | ity a | ssessment        |      |           |
| Period                      | 2016              |       |                  | \$   | Prev year |
| Filter on section           | Show all sect     | ions  |                  |      |           |
| M01 - Activ                 | ve health w       | VOI   | kforce stock     |      |           |
| Filter in section           |                   |       | Value            |      |           |
| Health occupations at natio | onal level ?      | 0     | No value 🔿 Yes ( | ) No | 9         |
| Health occupations by acti  | vity level data ? | 0     | No value 🔿 Yes 🤇 | ) No | 9         |
| Health occupations at subr  | national level ?  | 0     | No value 🔘 Yes ( | ) No | 9         |
| Health occupations by age   | group?            | 0     | No value 🔿 Yes ( | ) No | 9         |
| Health occupations by sex   | ?                 | 0     | No value 🔿 Yes ( | ) No | 9         |
| Health occupations by faci  | lity ownership?   | 0     | No value 🔿 Yes 🤇 | ) No | 9         |
| Health occupations by faci  | lity type?        | 0     | No value 🔿 Yes 🤇 | ) No | 9         |
| Health occupations by fore  | ign-born?         | 0     | No value 🔿 Yes ( | ) No | 9         |
| Health occupations by fore  | eign-trained?     | 0     | No value 🔿 Yes ( | ) No | 9         |
|                             |                   |       |                  |      |           |

- A separate dataset to the Modules, to function as a baseline at the start of the NHWA implementation at country level
- List of Yes/No questions against each of the NHWA indicators
- Providing the possibility to record comments to indicate special cases, exceptions etc.

# What would you country dashboard look like?

 NHWA dashboard presents the assessment results for easy interpretation and becomes a valuable resource for stakeholders dialogue at the national level.

 Green indicates that country has the country 'has data on' a particular indicators, while Red indicating that 'country does not have data ' on a particular indicators

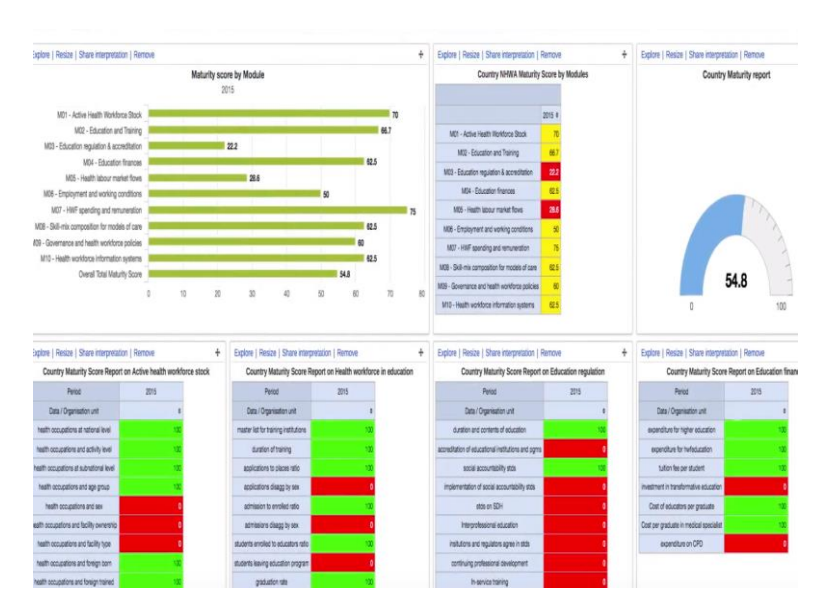

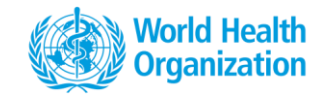

#### NHWA maturity assessment tutorial

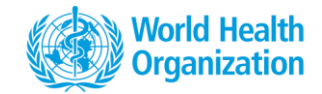

https://vimeo.com/265561781/f446326134

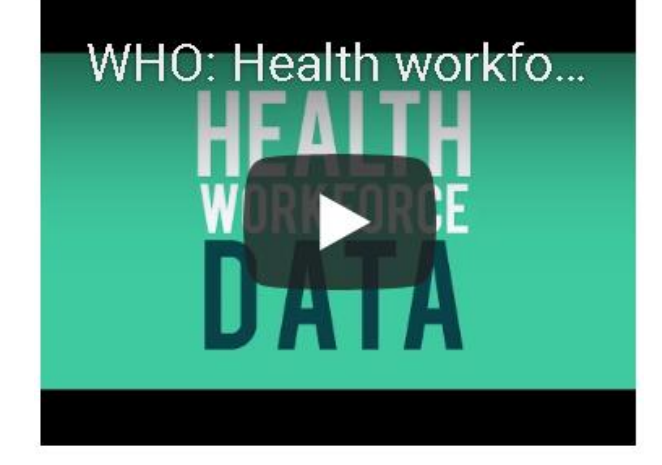

### **Data validation & reporting**

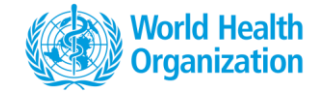

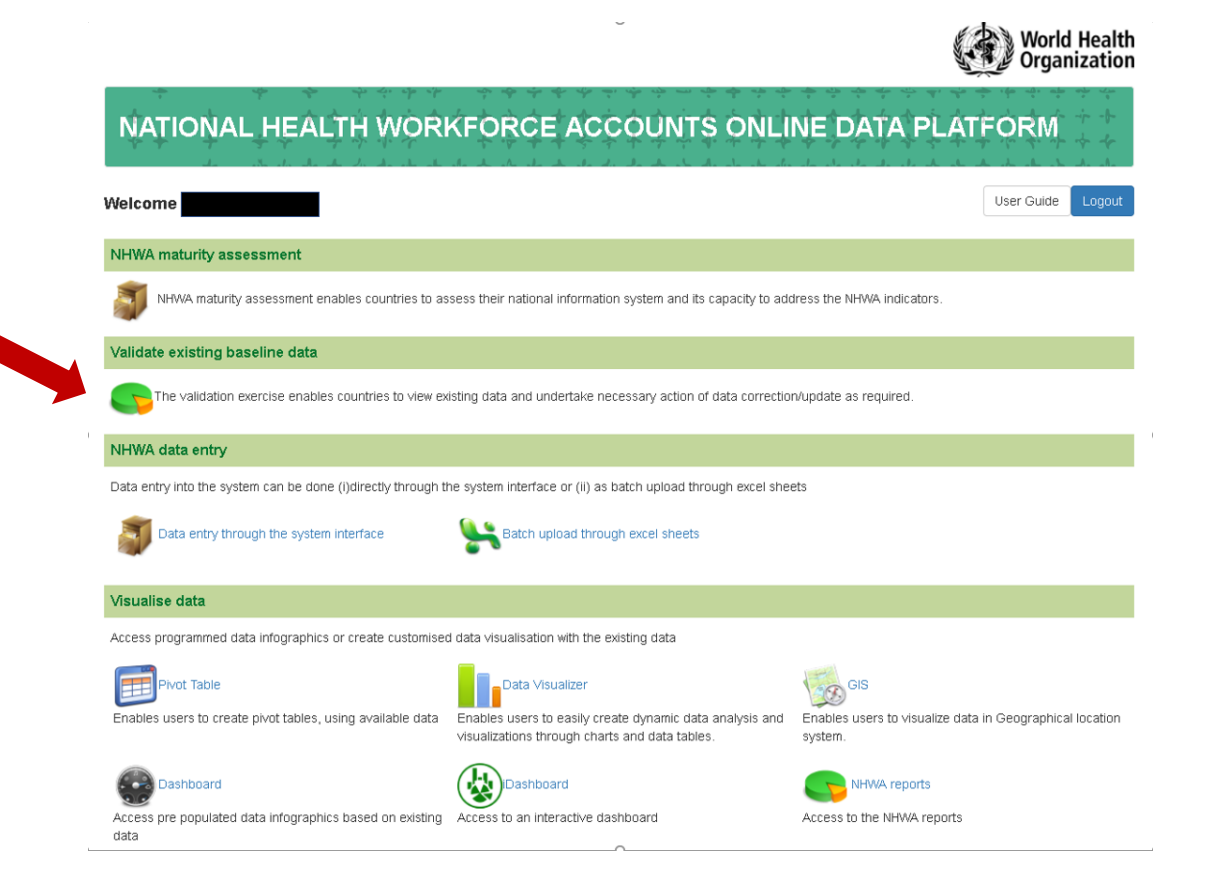

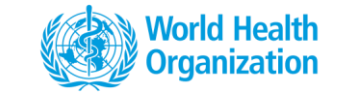

### **Data validation & reporting**

| Period / Data | Medical<br>Doctors<br>stock<br>Total | General<br>Medical<br>Practitioners<br>stock Total | Specialist<br>Medical<br>Practitioners<br>stock Total | General<br>Paediatricians<br>Practitioners<br>stock Total | Obstetricians<br>Practitioners \$<br>stock Total | Psychiatrists<br>Practitioners ¢<br>stock Total | PP<br>stock ‡<br>Total | SSP<br>stock ‡<br>Total | OSP<br>stock ‡<br>Total | Nursing<br>general<br>stock<br>Total | Nursing<br>Professionals ¢<br>stock Total | Nursing<br>Associate<br>stock<br>Total | Midwifery<br>personnel<br>stock<br>Total | Midwifery<br>Professionals ¢<br>stock Total | Midwifery<br>Associate<br>Professionals<br>stock Total | Dentists<br>stock ‡<br>Total | Dental<br>Assistants<br>and ¢<br>Therapists<br>stock Total | Dental<br>Prosthetic<br>Technicians<br>stock Total | Pharmacists<br>stock Total 🕈 | Pharmaceutical<br>Technicians ¢<br>stock Total | Paramedical<br>Practitioners ¢<br>stock Total | Li<br>s |
|---------------|--------------------------------------|----------------------------------------------------|-------------------------------------------------------|-----------------------------------------------------------|--------------------------------------------------|-------------------------------------------------|------------------------|-------------------------|-------------------------|--------------------------------------|-------------------------------------------|----------------------------------------|------------------------------------------|---------------------------------------------|--------------------------------------------------------|------------------------------|------------------------------------------------------------|----------------------------------------------------|------------------------------|------------------------------------------------|-----------------------------------------------|---------|
| 2014          | 11 087 173                           | 164 541                                            | 1 920                                                 | 261 381                                                   | 206 632                                          | 166 569                                         | 1 049 817              |                         | 243 536                 | 13 305 610                           |                                           |                                        | 398 075                                  |                                             |                                                        | 873 845                      | 5 869                                                      | 4 652                                              | 1 423 647                    | 95 011                                         | 419                                           |         |
| 2012          | 10 219 055                           | 86 261                                             | 301                                                   | 259 855                                                   | 208 885                                          | 162 107                                         | 1 044 842              |                         | 228 748                 | 11 766 702                           |                                           |                                        | 509 669                                  |                                             |                                                        | 709 827                      | 19 544                                                     | 7 728                                              | 1 830 600                    | 79 590                                         | 21 952                                        |         |
| 2010          | 7 984 729                            |                                                    |                                                       | 250 011                                                   | 189 744                                          | 142 068                                         | 902 659                |                         | 226 519                 | 14 607 084                           |                                           |                                        | 488 106                                  |                                             |                                                        | 859 191                      | 15 215                                                     | 12 820                                             | 2 115 328                    | 80 955                                         | 23 938                                        |         |
| 2013          | 9 755 145                            | 1 187                                              | 312                                                   | 247 982                                                   | 198 502                                          | 150 233                                         | 1 066 878              |                         | 244 725                 | 15 160 055                           |                                           |                                        | 357 685                                  |                                             |                                                        | 524 358                      | 5 693                                                      | 5 667                                              | 1 668 508                    | 6 600                                          | 3 030                                         |         |
| 2011          | 7 870 036                            |                                                    |                                                       | 239 188                                                   | 179 265                                          | 131 035                                         | 929 314                |                         | 219 699                 | 13 625 161                           |                                           |                                        | 368 963                                  |                                             |                                                        | 607 860                      | 4 999                                                      | 2 443                                              | 1 618 842                    | 88 924                                         | 13 527                                        |         |
| 2015          | 8 219 645                            | 100 862                                            | 50 245                                                | 115 567                                                   | 106 608                                          | 103 140                                         | 631 147                |                         | 54 196                  | 11 219 473                           |                                           |                                        | 406 239                                  |                                             |                                                        | 425 698                      | 7 811                                                      | 2 999                                              | 1 084 962                    | 108 005                                        | 530                                           |         |
| 2016          | 2 060 091                            | 8 870                                              | 5 419                                                 | 49 923                                                    | 41 134                                           | 54 438                                          | 258 632                |                         | 15 614                  | 4 949 811                            |                                           |                                        | 132 191                                  |                                             |                                                        | 362 953                      | 5 624                                                      | 91                                                 | 1 036 095                    | 25 127                                         | 1 873                                         |         |
| 2017          | 1                                    | 1                                                  | 1                                                     | 1                                                         | 1                                                | 1                                               | 1                      | 1                       | 1                       | 1                                    | 1                                         | 1                                      | 1                                        | 1                                           | 1                                                      | 1                            | 1                                                          | 1                                                  | 11                           | 1                                              | 1                                             |         |
| 2008          | 2 810 095                            | 79 931                                             |                                                       |                                                           |                                                  |                                                 |                        |                         |                         | 8 828 117                            |                                           |                                        | 322 048                                  |                                             |                                                        | 700 877                      | 27 553                                                     | 2 287                                              | 1 075 596                    | 60 782                                         | 19 057                                        |         |
| 2001          | 1 782 255                            |                                                    |                                                       |                                                           |                                                  |                                                 |                        |                         |                         | 3 616 384                            |                                           |                                        | 116 500                                  |                                             |                                                        | 431 796                      | 30 174                                                     | 387                                                | 294 556                      | 3 256                                          | 3 593                                         |         |
| 2000          | 4 168 250                            |                                                    |                                                       |                                                           |                                                  |                                                 |                        |                         |                         | 8 273 483                            |                                           |                                        | 164 547                                  |                                             |                                                        | 637 205                      | 330 711                                                    | 55 889                                             | 1 083 395                    | 11 557                                         | 569 037                                       |         |
| 2002          | 3 566 057                            |                                                    |                                                       |                                                           |                                                  |                                                 |                        |                         |                         | 5 1 56 0 30                          |                                           |                                        | 278 454                                  |                                             |                                                        | 557 549                      | 23 102                                                     | 2 161                                              | 892 009                      | 10 194                                         | 155 962                                       |         |
| 2003          | 1 674 499                            |                                                    |                                                       |                                                           |                                                  |                                                 |                        |                         |                         | 4 878 707                            |                                           |                                        | 233 560                                  |                                             |                                                        | 387 373                      | 1 638                                                      | 4 634                                              | 742 767                      | 13 1 29                                        | 72 808                                        |         |
| 2004          | 3 292 955                            |                                                    |                                                       |                                                           |                                                  |                                                 |                        |                         |                         | 6 881 617                            |                                           |                                        | 858 264                                  |                                             |                                                        | 617 746                      | 46 997                                                     | 28 545                                             | 921 884                      | 19 120                                         | 63 667                                        |         |
| 2005          | 2 309 035                            |                                                    |                                                       |                                                           |                                                  |                                                 |                        |                         |                         | 8 163 377                            |                                           |                                        | 760 802                                  |                                             |                                                        | 502 978                      | 198                                                        | 503                                                | 677 464                      | 11 113                                         | 26 730                                        |         |
| 2006          | 2 337 533                            |                                                    |                                                       |                                                           |                                                  |                                                 |                        |                         |                         | 5 743 608                            |                                           |                                        | 291 333                                  |                                             |                                                        | 601 721                      | 23 437                                                     | 162                                                | 1 534 335                    | 11 542                                         | 17 286                                        |         |
| 2007          | 2 698 075                            |                                                    |                                                       |                                                           |                                                  |                                                 |                        |                         |                         | 6 962 020                            |                                           |                                        | 242 220                                  |                                             |                                                        | 540 791                      | 4 941                                                      | 2 117                                              | 772 995                      | 24 607                                         | 16 402                                        |         |
| 2009          | 4 831 274                            |                                                    |                                                       |                                                           |                                                  |                                                 |                        |                         |                         | 6 824 820                            |                                           |                                        | 247 632                                  |                                             |                                                        | 596 677                      | 5 199                                                      | 9 387                                              | 1 330 368                    | 69 654                                         | 20 200                                        |         |

#### **Data entry**

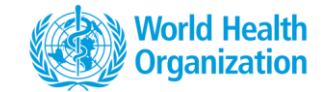

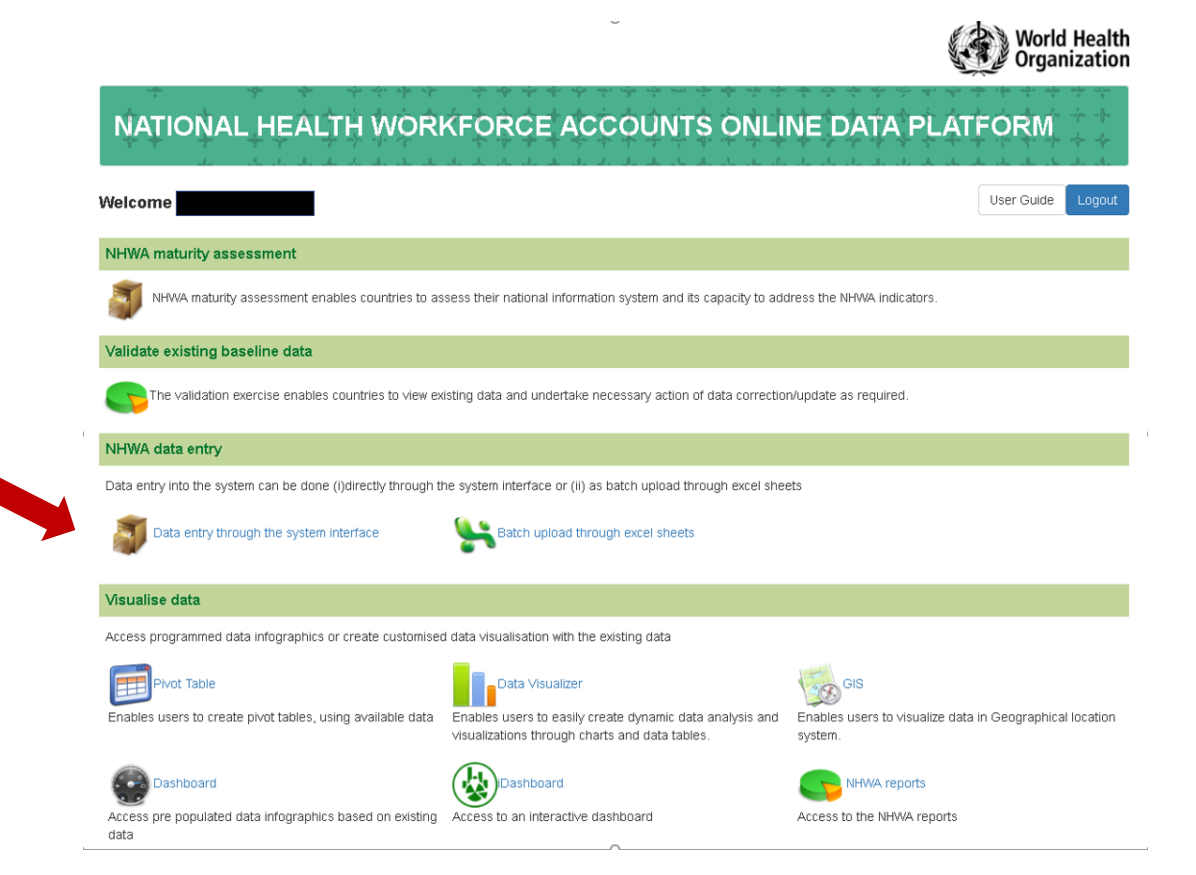

#### **Data entry**

Data entry through the system interface

• Data entry through excel sheets

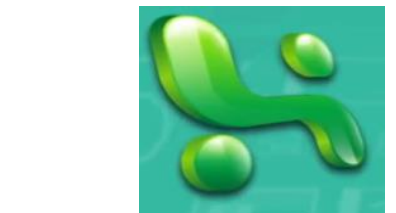

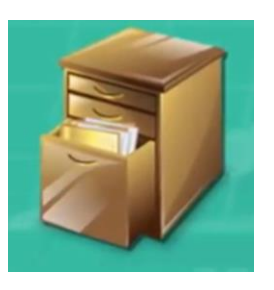

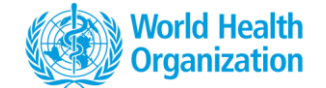

### **Data entry forms**

Applicable to Data Clerks and Data Managers

To enter data, choose you Data Set and year

NHWA modules are categorized into Datasets in the platform

• Within each data set, indicators are categorized into tabs as according to the NHWA Handbook dimensions

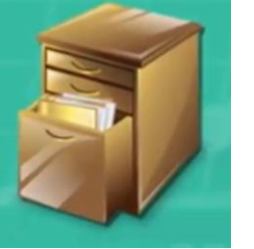

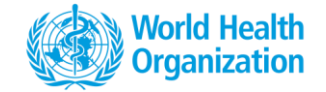

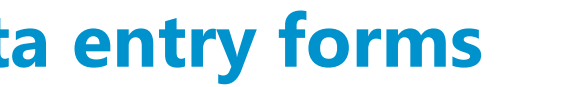

#### **Data entry through the system interface**

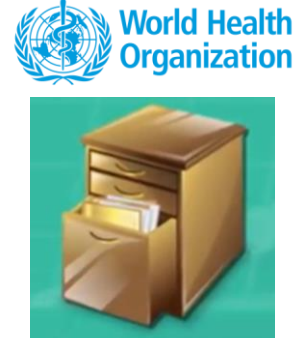

| WHO Integ | rated data platform |                          |
|-----------|---------------------|--------------------------|
| * < >     | Data Entry 💡        |                          |
|           | Organisation Unit   | Bahrain                  |
|           | Data Set            | ✓ [Select data set ]     |
|           | Period              | NHWA Maturity assessment |
|           |                     | NHWA Module 1            |
|           |                     | NHWA Module 2            |
|           |                     | NHWA Module 3            |
|           |                     | NHWA Module 4            |
|           |                     | NHWA Module 5            |
|           |                     | NHWA Module 6            |
|           |                     | NHWA Module 7            |
|           |                     | NHWA Module 8-10         |
|           |                     | Population UN            |
|           |                     |                          |

#### **NHWA Modules**

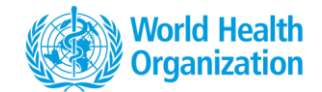

#### Education

Module 2 Education and training

**Module 3** Education and training regulation and accreditation

Module 4 Education finances

#### Labour Force

Module 1 Active health workforce stock

**Module 5** Health labour market flows

**Module 6** Employment characteristics and working conditions

**Module 7** Health workforce spending and remuneration Serving Population Health Needs

**Module 8** Skill-mix composition for models of care

**Module 9** Governance and health workforce policies

Module 10 Health workforce information systems

#### World Health Organization

#### **NHWA Indicators**

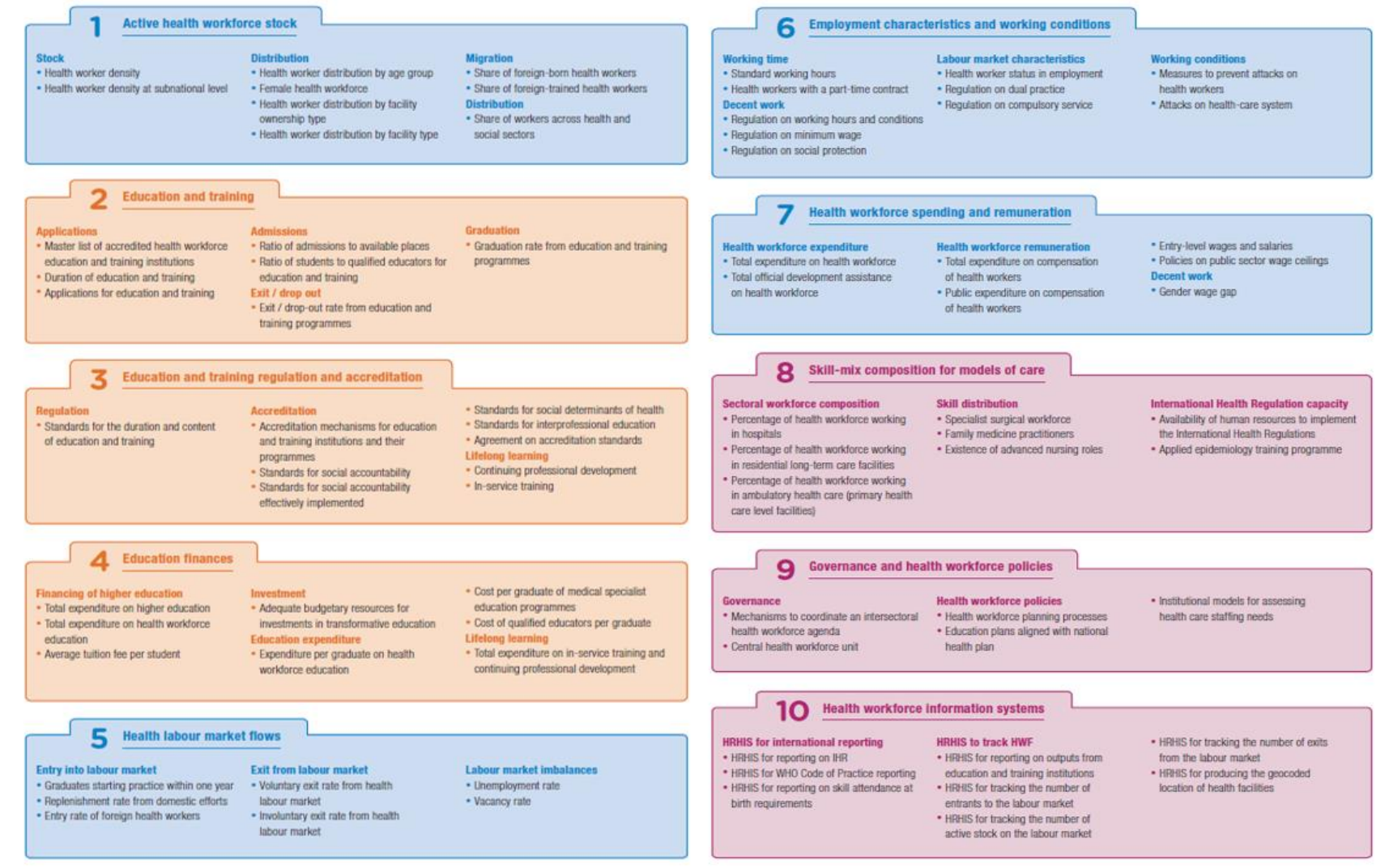

#### **Data entry through the system interface**

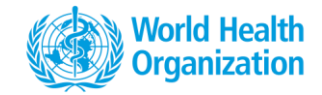

| Working Details Demographic Place of Birth and training Country |           |                         |                       | Country of tra | ining Ot   | her indicators in M      | lodule 1                | Other Resources  |     |
|-----------------------------------------------------------------|-----------|-------------------------|-----------------------|----------------|------------|--------------------------|-------------------------|------------------|-----|
| SECT                                                            | FION 1:   | HWF WORK                | ING DETAILS           |                |            |                          |                         |                  |     |
|                                                                 |           |                         |                       |                |            | Activity Level           |                         |                  |     |
| SN                                                              |           |                         | Occupation            | Total          | Practising | Professionally<br>Active | Licensed<br>to practice |                  | Sou |
| 1                                                               | Medical I | Doctors                 |                       | 1              |            |                          |                         | Select an option | 1   |
| 1.1                                                             | Gener     | al Medical Practition   | ers                   | 2              |            |                          |                         | Select an option | •   |
| 1.2                                                             | Specia    | alist Medical Practitio | oners                 | 3              |            |                          |                         | Select an option | •   |
| 1.2.1                                                           | Gener     | al paediatricians       |                       | 4              |            |                          |                         | Select an option | 1   |
| 1.2.2                                                           | Ot        | ostetricians and Gyna   | aecologists           | 5              |            |                          |                         | Select an option | 1   |
| 1.2.3                                                           | Ps        | ychiatrists Practition  | iers                  |                |            |                          |                         | Select an option | •   |
| 1.2.4                                                           | Me        | edical group of Speci   | alists Practitioners  |                |            |                          |                         | Select an option | 1   |
| 1.2.5                                                           | Su        | rgical group of Spec    | ialists Practitioners |                |            |                          |                         | Select an option | •   |
| 1.2.6                                                           | Ot        | her Specialists Pract   | itioners              |                |            |                          |                         | Select an option | 1   |
| 2                                                               | Nursing   | Personnel               |                       |                |            |                          |                         | Select an option | 1   |
| 2.1                                                             | Nursin    | ng Professionals        |                       |                |            |                          |                         | Select an option | 1   |
| 2.2                                                             | Nursin    | ng Associate Profess    | ionals                |                |            |                          |                         | Select an option | •   |
| 3                                                               | Midwifer  | y personnel             |                       |                |            |                          |                         | Select an option | 1   |
| 3.1                                                             | Midwi     | fery Professionals      |                       |                |            |                          |                         | Select an option | l   |
|                                                                 |           |                         |                       |                |            |                          |                         |                  |     |

#### **Data entry through the system interface**

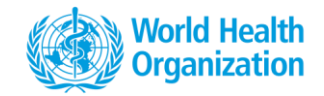

| 41 | Engineering and maintenance staff    | 99 |  |
|----|--------------------------------------|----|--|
| 42 | Other non-medical professional staff | 99 |  |
| 43 | Other non-medical support staff      | 99 |  |

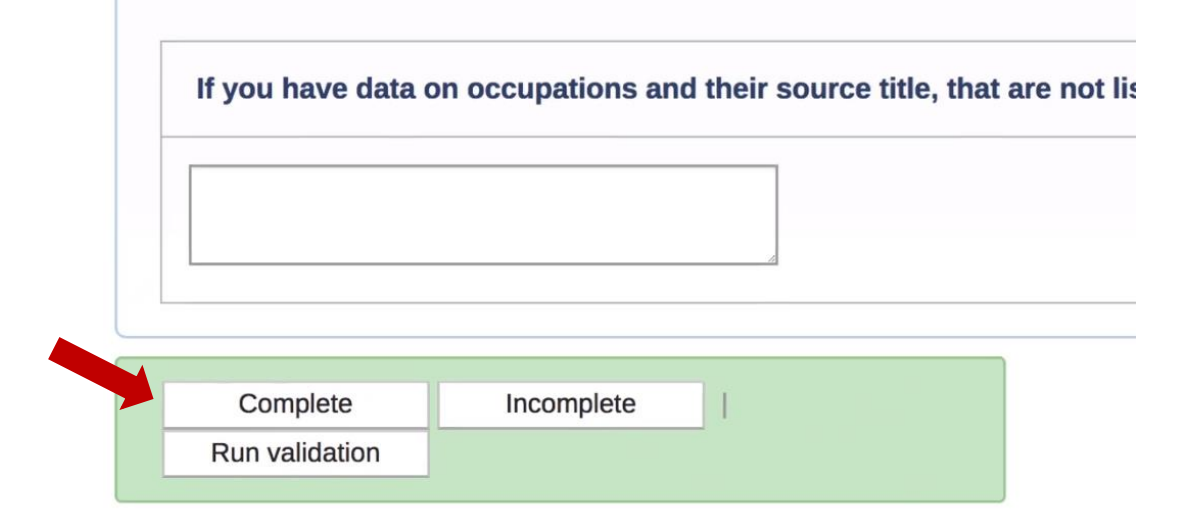

#### **Comments and audit trail**

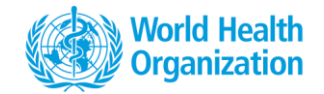

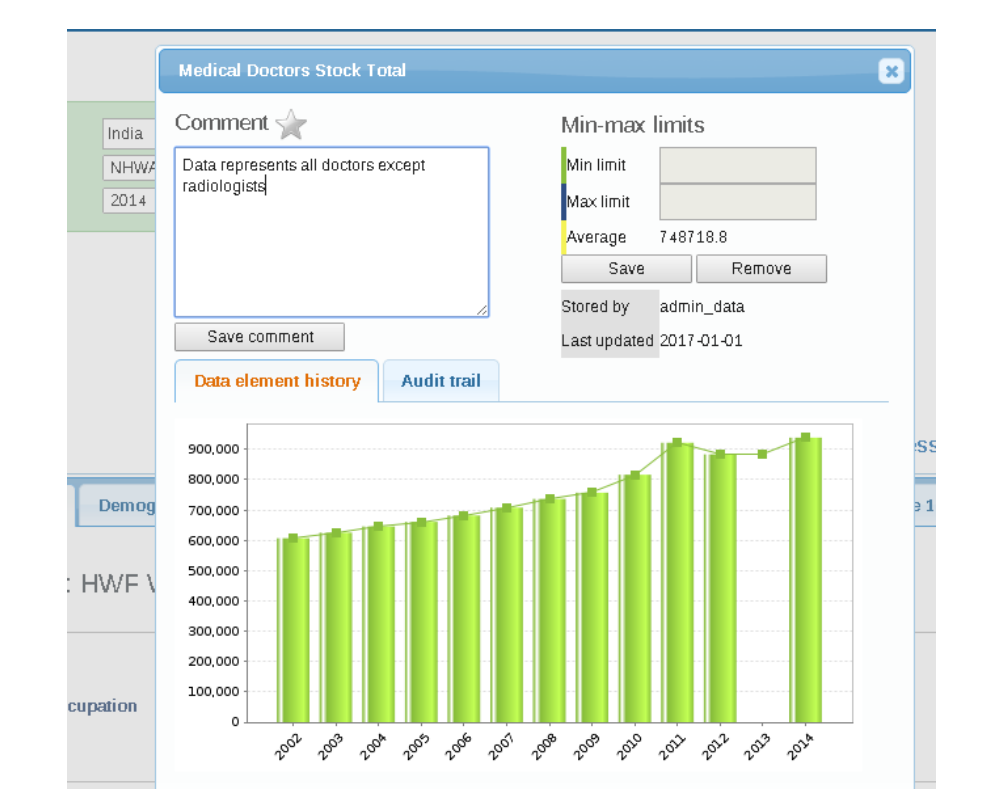

### **Excel data importer**

#### Alternative way to enter data

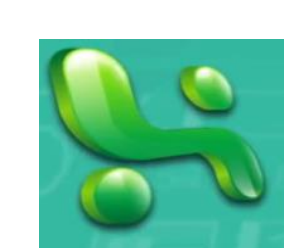

World Health Organization

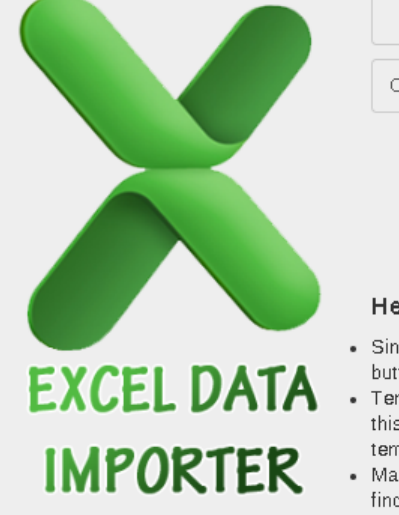

| Template                                                                         | Module 1 Template                                                        | ۳             |
|----------------------------------------------------------------------------------|--------------------------------------------------------------------------|---------------|
| OrgUnit Scheme                                                                   | UID                                                                      | ٠             |
|                                                                                  |                                                                          |               |
| UPLOAD                                                                           |                                                                          |               |
| Liele Tire                                                                       |                                                                          |               |
| Help Tips:                                                                       |                                                                          |               |
| <ul> <li>Single or Mulitple xls<br/>button.</li> </ul>                           | × data files can be uploaded using up                                    | load          |
| <ul> <li>Template xlsx file c<br/>this is useful to con<br/>template.</li> </ul> | an be generated using download but<br>mpare the datasheet format with ac | ton,<br>:tual |
| Make sure that the te                                                            | emplate and datasheet mapping in syn                                     | ic, if        |

find any descripencies please contact admin.

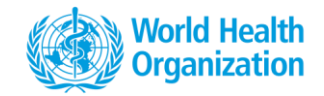

#### Data approval

#### Applicable to Data Managers only

• In addition to the data entry functions, Data Approver data

| $\leftarrow \rightarrow \mathbf{C}$ $\triangleq$ Secure   htt | ps://extranet.who.int/dhis2/dhis-web-reporting/showDataApprovalForm.action                                                                                                    |
|---------------------------------------------------------------|----------------------------------------------------------------------------------------------------|
| ино г                                                         | ntegrated data platform                                                                                                    |
| ★ €<br>Report<br>Standard Report                              | Data Approval     Approval status: Please make a selection below                                                                                                    |
| Reporting Rate Summary                                        | Data criteria                                                                                                    |
| Resource                                                      | Data set<br>NHWA Module 1                                                                                                    |
| Data Approval                                                 | Report period<br>Yearly ▼ Prev year Next year                                                                                                    |
| Report Table                                                  | 2023   Report organisation unit                                                                                                    |
| Analytics                                                     | 自 <mark>Global</mark><br>中AFR                                                                                                    |
| Analytics                                                     | Burkina Faso         -Central African Republic         -Democratic Republic of Sao Tome and Principe         B Democratic Republic of the Congo         -Ertrea         B-Federal Democratic Republic of Ethiopia         -Federal Republic of Nigeria         -Gabonese Republic of Gambia         Islamic Republic of Gambia         Islamic Republic of Linuthonia |

### **Keywords to know**

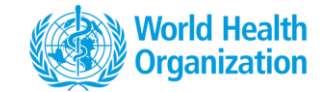

Organisation unit

Periods

Indicators

Datasets

NHWA maturity assessment

# **Experiences from countries in the South East Asia Region**

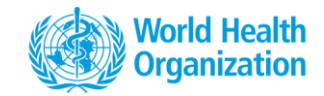

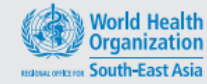

Background paper on:

Second review of progress on the Decade of Strengthening Human Resources for Health in the South-East Asia Region 2015–2024

#### Why this meeting and why now?

The South-East Asia Region has a number of well-known health workforce challenges. These include shortages, unequal distribution; out-migration; adapting health workers' education to fit rapidly changing health needs and health worker performance. These challenges matter, because health services cannot be delivered without health workers<sup>1</sup>. The graph below shows the level of essential health services coverage in the South-East Asia Region, using latest data.

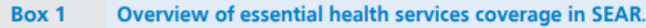

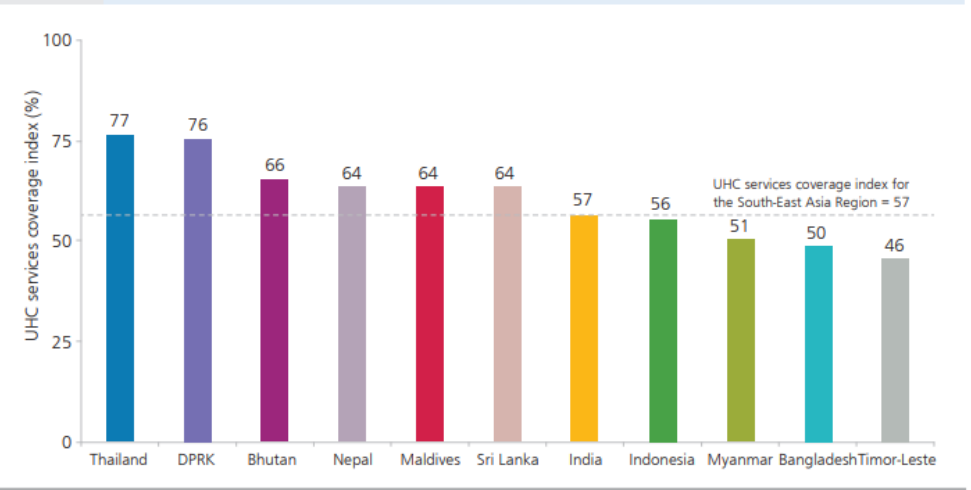

Source: Based on the UHC services coverage index estimates, WHO 2017

#### 14 agreed indicators to monitor progress on the Decade of HRH in SEAR

|     | Health Workforce indicator                                                            | NHWA* |
|-----|---------------------------------------------------------------------------------------|-------|
| Не  | alth worker density and distribution                                                  |       |
| 1   | Health worker density                                                                 | 1-01  |
| 2   | Health worker density at subnational level                                            | 1-02  |
| 3   | Health worker distribution by age group                                               | 1-03  |
| 4   | Female health workforce                                                               | 1-04  |
| He  | alth professional education                                                           |       |
| 5   | Graduation rate from education and training programmes                                | 2-07  |
| 6   | Accreditation mechanisms for education and training institutions and their programmes | 3-02  |
| 7   | Continuing professional development                                                   | 3-08  |
| Ret | tention of health workers                                                             |       |
| 8   | Vacancy rate                                                                          | 5-07  |
| 9   | Share of foreign-born health workers                                                  | 1-07  |
| 10  | Share of foreign-trained health workers                                               | 1-08  |
| HR  | H Governance                                                                          |       |
| 11  | Mechanisms to coordinate and intersectoral health workforce agenda                    | 9-01  |
| 12  | Central health workforce unit                                                         | 9-02  |
| 13  | Health workforce planning processes                                                   | 9-03  |
| HR  | H information systems                                                                 |       |
| 14  | HRHIS for reporting on outputs from education and training institutions               | 10-04 |
|     | HRHIS for tracking the number of entrants to the labour market                        | 10-05 |
|     | HRHIS for tracking the number of active stock on the labour market                    | 10-06 |
|     | HRHIS for tracking the number of exits from the labour market                         | 10-07 |
|     | HRHIS for producing the geocoded location of health facilities                        | 10-08 |

\* refers to NHWA handbook

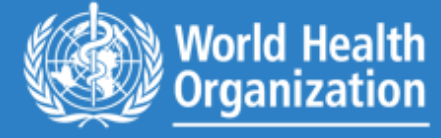

Regional Office for South-East Asia

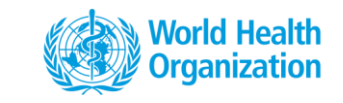

### Data availability and sharing improved

|      | 1       | 2           | 3                   | 4                   | 5                     | 6 | 7 | 8   | 9        | 10       | 11 | 12 | 13 | 14 |
|------|---------|-------------|---------------------|---------------------|-----------------------|---|---|-----|----------|----------|----|----|----|----|
| BAN  | 5       |             | 1 MD, MW, DT,<br>PH | 4 PH                |                       |   |   |     | N/A      | 3 MD, DT |    |    |    |    |
| BHU  | 5       |             | 1 MW, NS, DT,<br>PH | 1 MW, NS, DT,<br>PH |                       |   |   | 5   | 5        | 5        |    |    |    |    |
| DPRK | 5       | N/A         | N/A                 | N/A                 | N/A                   |   |   | N/A |          | N/A      |    |    |    |    |
| IND  |         |             |                     |                     |                       |   |   |     |          |          |    |    |    |    |
| INO  | 5       | 5           |                     |                     |                       |   |   |     |          |          |    |    |    |    |
| MAL  | partial | MOH working | partial             |                     |                       |   |   |     | partial  | partial  |    |    |    |    |
| MMR  |         |             |                     |                     |                       |   |   |     |          |          |    |    |    |    |
| NEP  | 5       | 4 MW        | 4 MW<br>partial     | 4 MW<br>pertial     | N/A                   |   |   | N/A |          | N/A      |    |    |    |    |
| SRL  | 5       | 5           | N/A                 | N/A                 | 5                     |   |   | N/A | 5        | N/A      |    |    |    |    |
| THA  | 5       | 5           | 5                   | 5                   | 4 (MW<br>included NS) |   |   |     | 3 DT, PH | 4 MW     |    |    |    |    |
| TLS  | 5       | 5           | 4 MW                |                     | N/A                   |   |   |     | 4 MW     | N/A      |    |    |    |    |

#### 2018 data so far-much improved, but more to do

COMPLETED

NOT YET COMPLETED

NOT AVAILABLE

#### Health worker distribution by age group

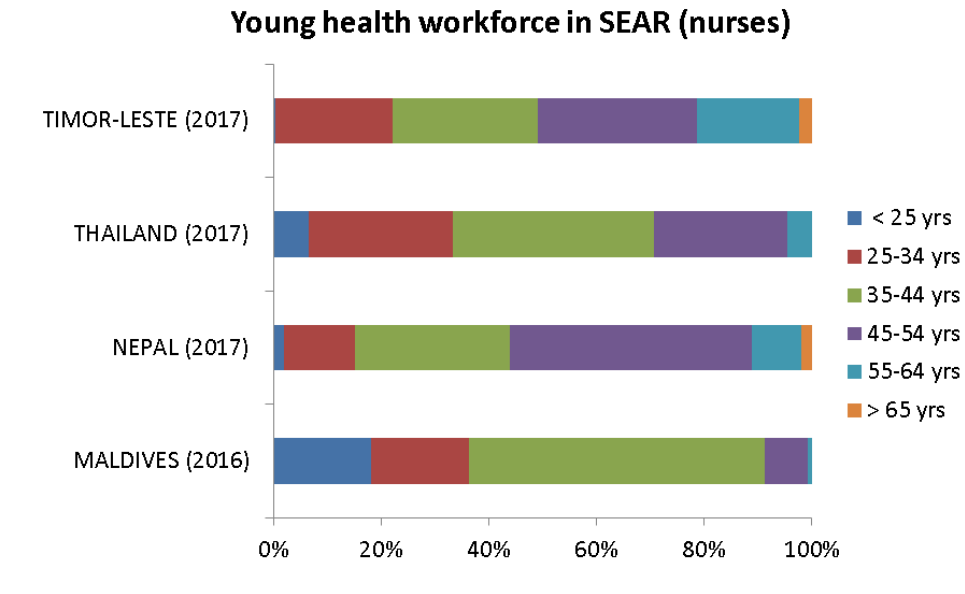

#### Female health workforce

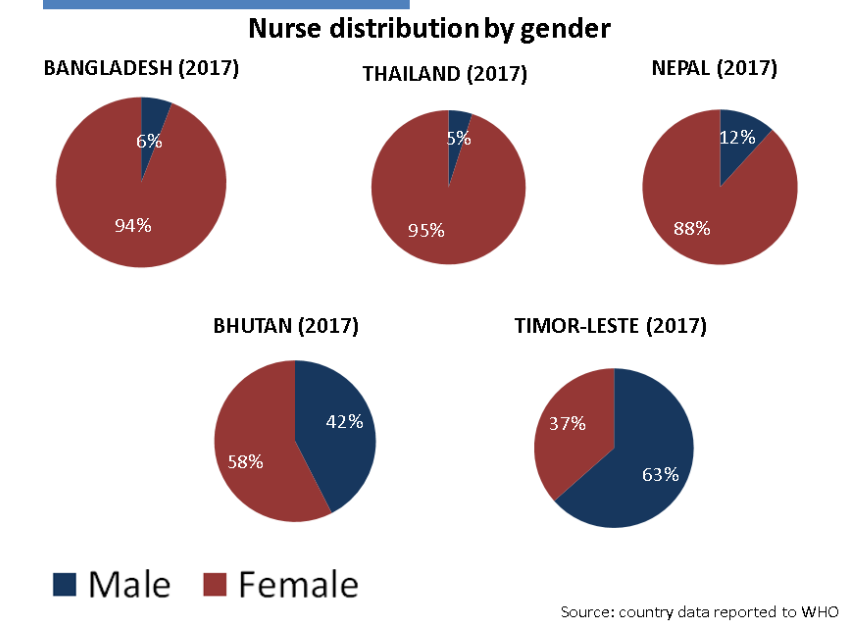

Source: country data reported to WHO

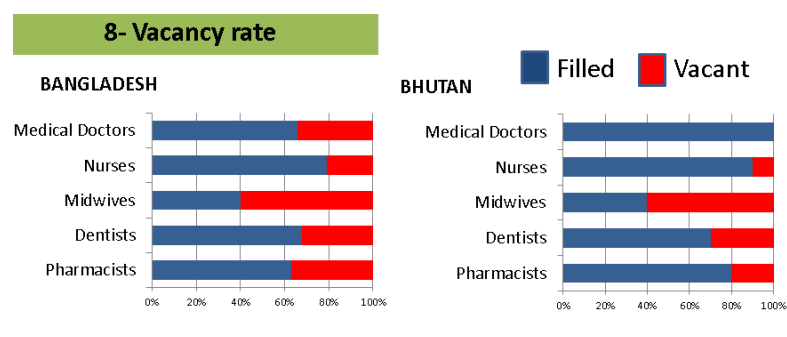

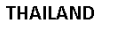

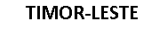

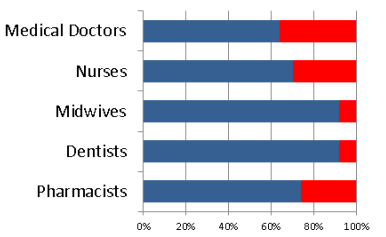

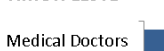

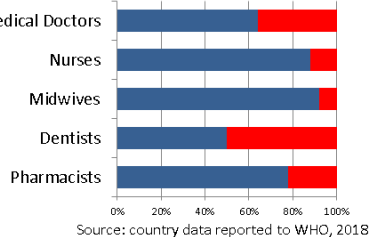

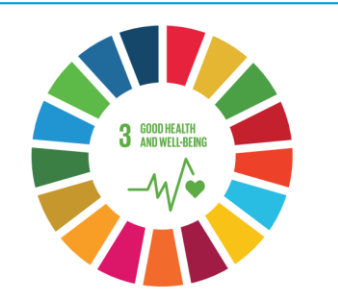

Decade for health workforce strengthening in the South-East Asia Region 2015–2024

Second review of progress, 2018

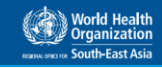

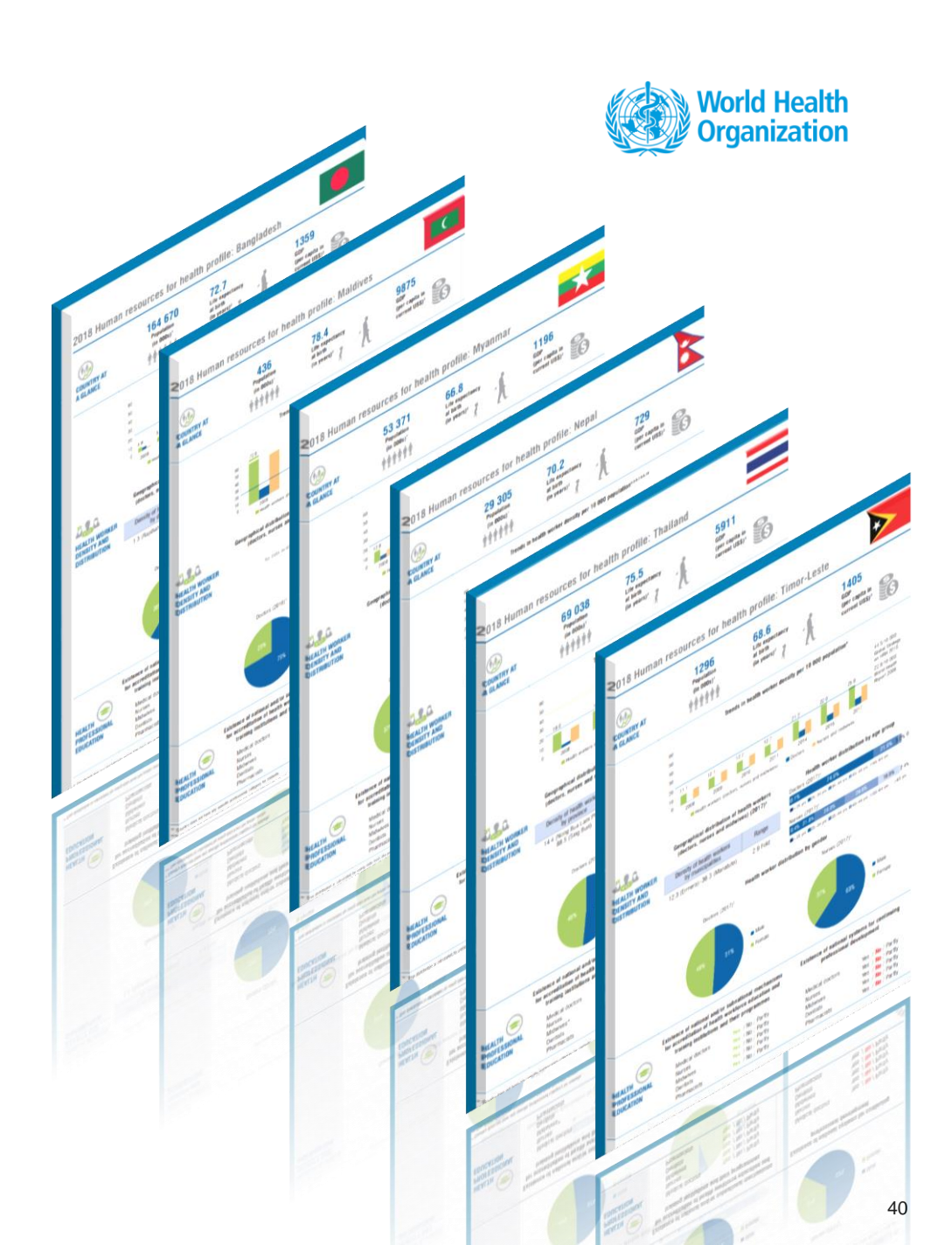

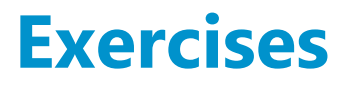

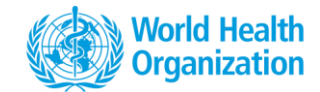

Ex 1.1

**BASELINE – NHWA Maturity assessment** 

• Complete and approve the NHWA Maturity assessment for your country

Ex 1.2

Data entry - Tables provided

- Enter the data provided in the exercise sheet, complete and approve
- Login URL : <u>http://who-dev.essi.upc.edu:8081</u>

#### **NHWA data entry tutorial**

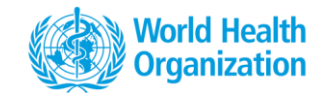

https://vimeo.com/265561404/0e6d7301ba

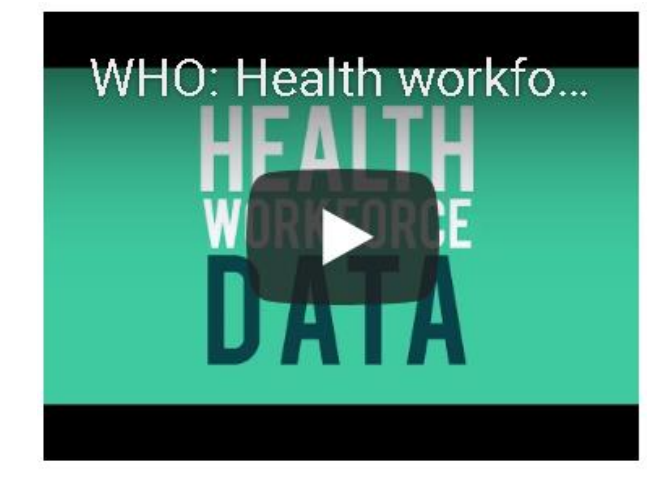

### **User Guide**

NHWA User guide

- Guides users to navigate through the system
- Detailed steps for data entry and data visualizations
- Accessible from the NHWA data platform

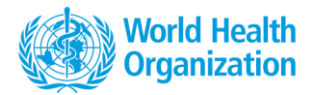

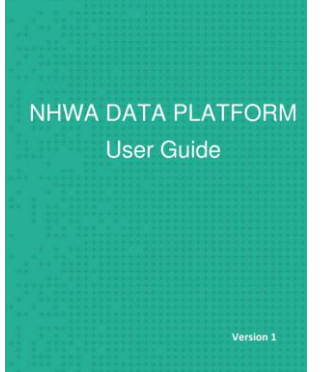

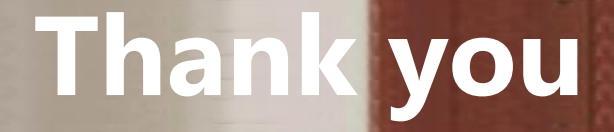

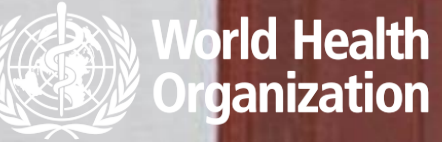

#### WHO

20, Avenue Appia 1211 Geneva

Switzerland

Teena Kunjumen, Technical Officer, Health Workforce department